CS 360 Linux Tutorial http://ryanstutorials.net/linuxtutorial/cheatsheet.php # Change directory to your home directory. # Remember, ~ means your home directory cd ~ # Check to see your current working directory pwd # You should be in /home/PUNetID # Let's see what time it is date # Let's see the files and directories in your home directory. ls# Let's see some more information about those files and directories # The -1 option (dash ell) displays the long entry for the file or # directory ls -1 # Let's see who else has a home directory on this machine # the .. (period period) means to look in the directory above the # current directory # In this case, that is the directory /home. ls -1 .. # In this view, you also see the permissions of the directories. # your home directory is marked as # drwx-----# which means d: directory # rwx : the owner can read, write, and execute, # --- : (middle three dashes) the group has no permissions # --- : (rightmost three dashes) the world has no permissions # These permissions allow you access to your home directory but # no one else has access. You can notice the group is listed in the # middle of the line, users. # Check to make sure you are still in your home directory. Using

# ls does not move you even if you use the .. option.

# Let's make a new directory inside of our home directory
mkdir cs360 test

# Check to make sure the new directory is listed

# Let's move into that directory. # Change Directory cd cs360 test

# Confirm your new current working directory

# If you ever need an explanation of a command, use the man command # this will explain the command and list all the options available. man ls (then pross enter at the question g to quit)

(then press enter at the question,  ${f q}$  to quit)

# Let's copy some files from zeus to the local machine for the # rest of the exercise. # wget will retrieve a file from a web server.

## wget zeus.cs.pacificu.edu/chadd/LinuxTest.tar.gz

# The fetch command is similar to wget. The curl command is # also similar. Not all systems have all three commands.

# Copy this LinuxTest.tar.gz file to your home directory on zeus. # we will use Secure Copy (scp) to do this. # Note the : at the end!

### scp LinuxTest.tar.gz punetid@zeus.cs.pacificu.edu:

# Connect to zeus to make sure the file transferred up correctly

## ssh punetid@zeus.cs.pacificu.edu

# Make sure your prompt says zeus, otherwise you are still on your # local machine. # Confirm the file exists on Zeus

# The who command will show you who else is logged on to this
# machine.
who
# Use the exit command to disconnect from zeus.
exit
# Make sure your prompt says the name of your local machine and
# not zeus!
# tar.gz files are compressed archives.
# Uncompress and extract the files:
# tar: the command
# x: extract
# v: verbose - list to the screen the files extracted
# z: compressed (the .gz file extension requires this)
# f: file (the filename must follow directly after the f option)
tar xvzf LinuxTest.tar.gz

# Change directory to the newly created LinuxTest directory

# List all the files in that directory

# A number of text files ( .txt) should be listed. # Let's look at one of them # cat displays the contents of a text file to the screen cat CS150.txt

# If you just want to see the first two lines in a file: head -n 2 CS150.txt

# If you just want to see the last two lines in a file: tail -n 2 CS150.txt # A good way to edit the file is to use nano. # The menu is at the bottom of the screen. ^ means the control key. # Control-X edits nano nano CS150.txt # pico is similar to nano. # vi is more powerful than pico or nano, but takes a while to learn. # google vi cheat sheet if you are interested in vi. # There are many words in that file. Let's count how many # lines, words, and characters are in that file. The wc command # will do that. wc CS150.txt # How many lines are in the file? # How many characters are in the file? # You can also print just the number of lines, words, or characters wc -l wc -w wc -m # What does the following do wc \*

# Let's check how many files contain the word data. grep data \* # Grep explained: # grep : the command # data : the pattern to look for # \* : the files to check (\* is a wildcard meaning every file) # Let's find all the text files (.txt) that exist in the # LinuxTest directory and its subdirectories find . -name `\*.txt' # Find explained: # find : the command # . : Start looking in the current directory. # -name `\*txt' : look for file names that match the pattern \*.txt # the single quotes are important! # Let's save that list of text files into a new file: # the > will take the output of the command to the left, and write # that output # to the file on the right.

# find . -name `\*.txt' > listOfFiles.txt

# Let's make sure that new file got created

# Show the contents of the new file listOfFiles.txt

# Let's find all the text files again

# Notice that listOfFiles.txt is now listed.

# Let's save the list of text files to a new file, named # newListOfFiles.txt

# Let's see how the two list of text files differ. # The diff command compares two text files and displays the # difference

# diff listOfFiles.txt newListOfFiles.txt

# The output contains an > which means that line exists in the # file listed on the left, newListOfFiles.txt, and not in the file # listed on the right, listOfFiles.txt.

# Let's count how many files we found: # The pipe, or vertical bar, takes the output from the command on the # left and uses that output as input to the command on the right.

find . -name `\*.txt' | wc -l

# Let's list information about each of the text files: # the **xargs** command will take each of the lines from the # input (the command on the left) and pass that line # to the command on the right (in this case, ls -l) find . -name `\*.txt' | xargs ls -l

# Let's move into the documents directory to work with those files

# Display the contents of the file preamble.txt

# Display the contents of the file declaration.txt

# This file declaration.txt is really long and scrolls by too fast. # Let's slowly scroll through the file. # the less command shows you a screen full of text at a time # press space for the next screen. press enter for the next line. # press q to quit

#### cat declaration.txt | less

# The more command is similar
cat declaration.txt | more

# You don't need to use cat
more declaration.txt
less declaration.txt

# Open up another terminal on the other monitor # Run top to show all the processes currently running top

# restrict top to show only your processes by typing u in the window
# displaying top and typing your punetid

# Press  ${\bf q}$  in the window displaying top to quit top. Do not close the # terminal.

# Type ps to see all the processes running in your current window  $\ensuremath{\textbf{ps}}$ 

# The sleep command will sleep for some number of seconds
sleep 3

# Putting an & at the end of a command will run the command in the # background and allow you to type more commands.

## sleep 120 &

# Check all the running processes again, you should see sleep running
# (or sleeping)

# Open top again in the other terminal # restrict top to show only your processes # Go back to the original terminal and launch sleep again with the & sleep 600 & # Look at top. The PID or process id is listed at the left. Sleep # should be listed. # Find the process id. # Go back to the other terminal and kill the sleep process kill PID # Some processes don't die when you use kill alone. Sometimes you # need to do the following. 9 stands for SIGKILL: kill -9 PID # Check out the following man page. # You are looking at the definition of kill from section 1p. # SIGKILL is listed around line 70. man -s 1p kill # A few more commands. # Let's check how much space is left on the hard drive # You should be able to see how much space is available on /home df -h # Another useful command is screen. # Let's first check to make sure screen is available in the lab. # The which command will tell you where the command is on the # file system, if it exists. which screen which bob # should fail and tell you in which directories which looked for bob

# Screen exists, good. # screen is especially useful if you # need to run a long running command on a remote machine, such as # zeus. You would log into zeus and then start screen on zeus. screen -S test # This creates a shell session that won't die if you get # disconnected. Also, you can reconnect to this shell session from # another location to check # the progress of your work or make changes. # In a new terminal, connect to the screen you just created: screen -x test ls ls -al # you should see the same output being shown in both terminals. # everything is happening exactly once, the output is just # copied to both places. # Let's disconnect from screen in one terminal. Control-A D # In the other terminal, let's write a little loop # The bash shell is powerful, you can program right in the shell! # The following is a while loop that will sleep for 5 seconds, # display information about the hard drive, and then display the # date. # The loop is equivalent to while(true) in C++ so it will # never terminate. Later, we will use Control-C to kill the loop. while [ true ] ; do sleep 3; df -h ; date ; done # Let's disconnect from screen in this terminal. Control-A D # Take a deep breath. # Let's reconnect: screen -x test

# Your previous output should show up and you should see that the # loop is still running.

- # Press control-C to kill the loop
- # Typing exit will terminate the screen.